## Instrukcja instalacji aplikacji "LOKENInfo" na smartfonie

Uruchom swoją ulubioną przeglądarkę i w polu adresu (wyszukaj) wpisz **apk.loken.pl** – naciśnij "ldź" a następnie:

Systemem Android z przeglądarką Chrome

znajdź menu przeglądarki (patrz - czerwona strzałka)

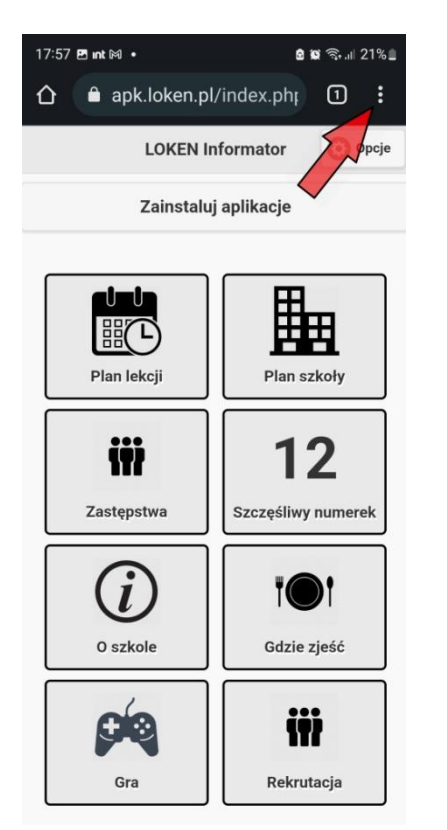

• Z menu wybierz "Zainstaluj aplikację" i potwierdź\*

Systemem Android z przeglądarką Firefox

 znajdź menu przeglądarki (patrz czerwona strzałka)

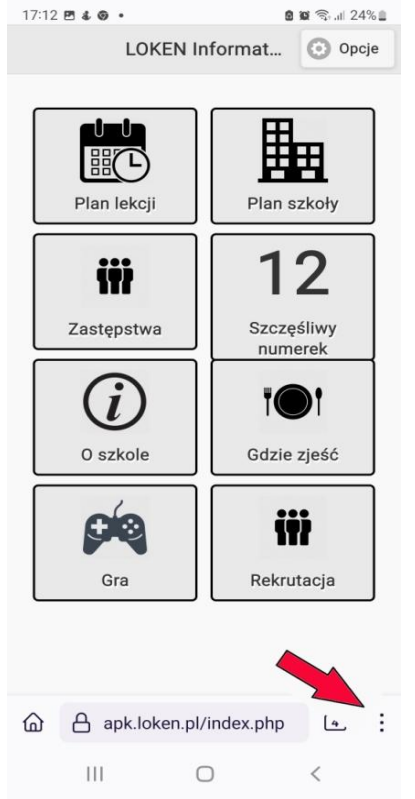

 Z menu wybierz "Zainstaluj" i potwierdź\* Systemem iOS z przeglądarką Safari

znajdż przycisk "udostępnij" (patrz - czerwona strzałka)

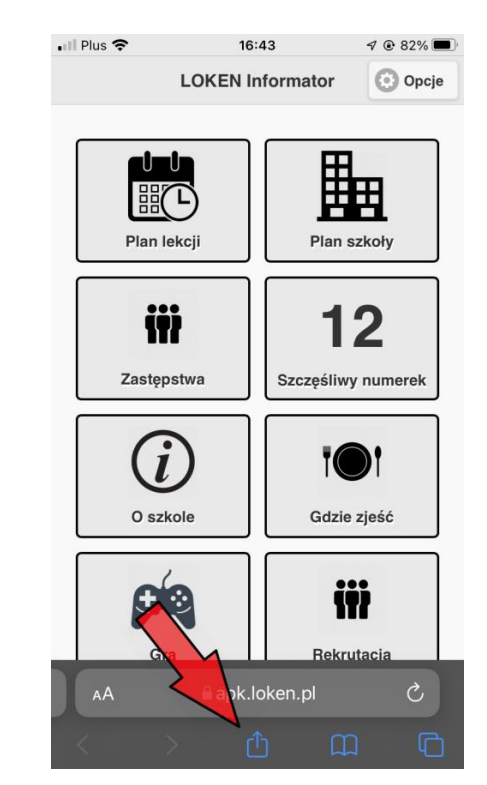

• Z menu wybierz – "pobierz do ekranu początkowego"

\*w zależności od przeglądarki można wybrać opcje "dodaj do ekranu startowego"